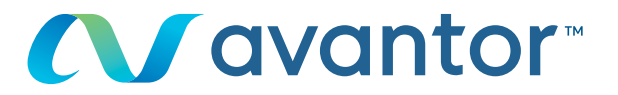

# Review & update your quotes

Your online vwr shopping site **Go to www.vwr.com** 

Quick access or login/register

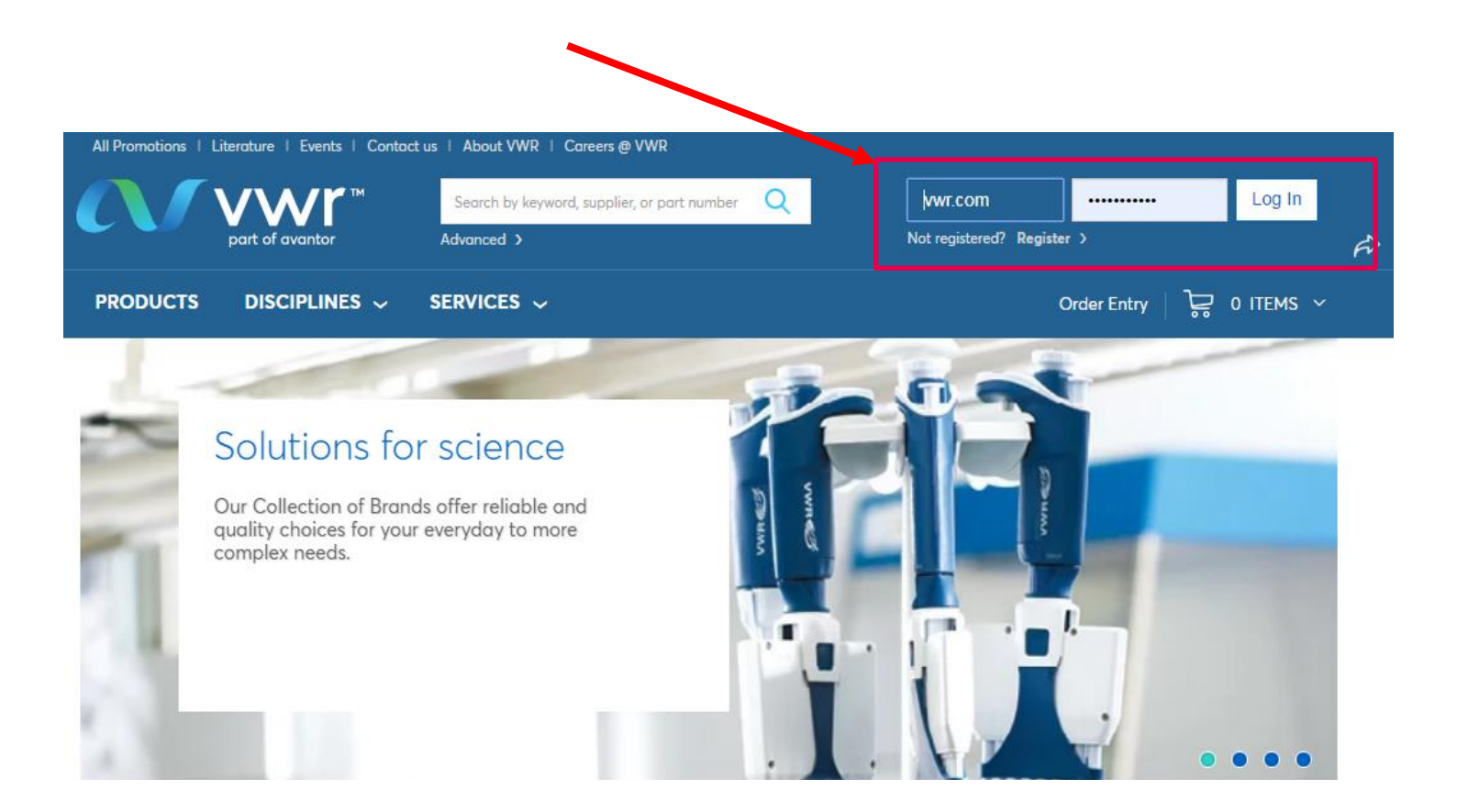

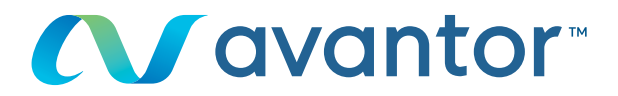

# 1 In 'My Account ' select View Quote

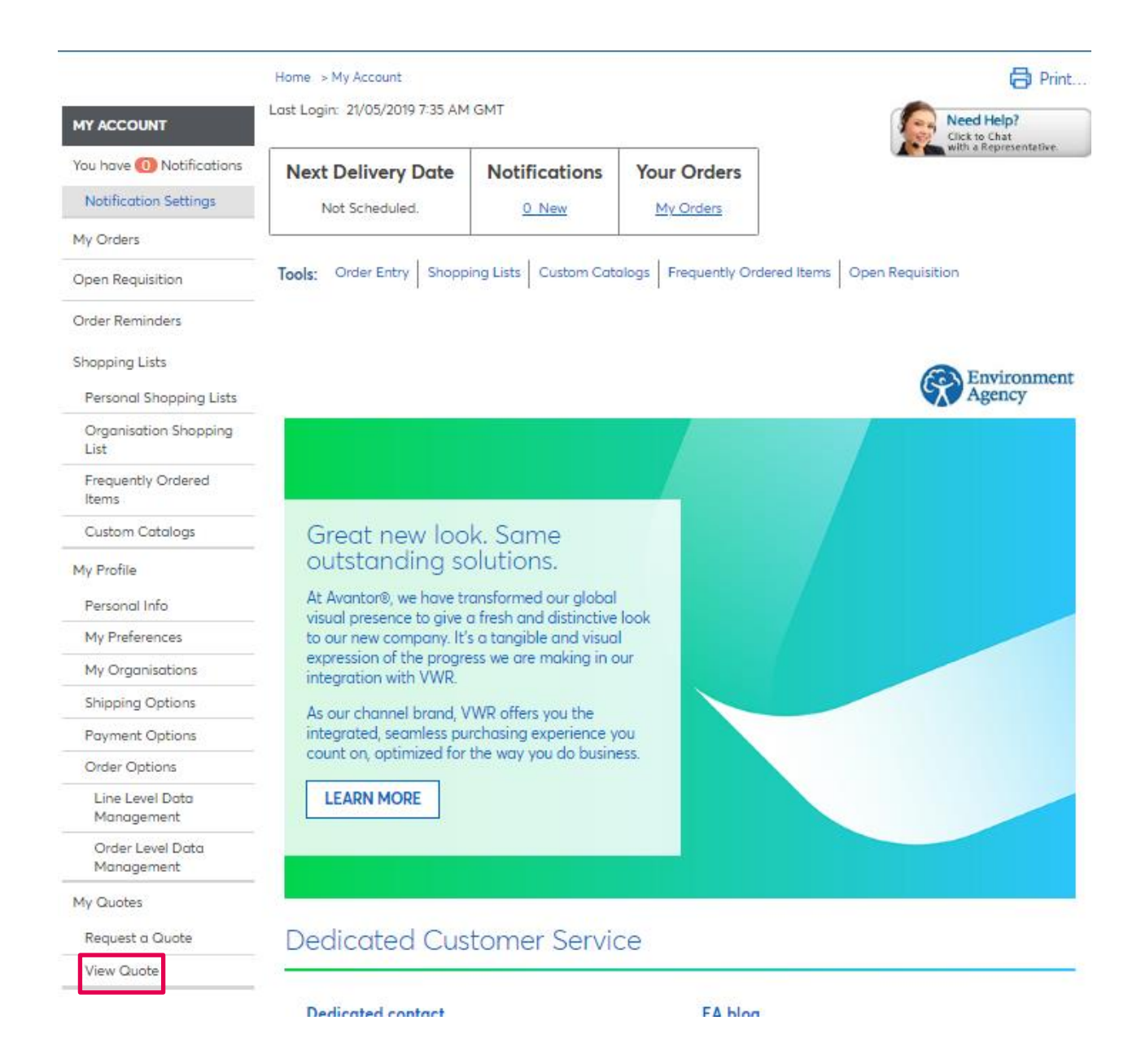

2 vwr.com | Review & update your quotes

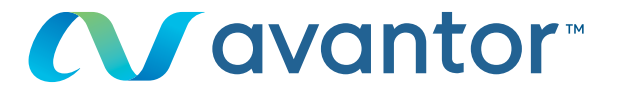

### IN PROGRESS OF VALIDATION

2 You can filter your quotes by date (1 week, 30 days, 60 days, 90 days or show all) and by status (quotes saved, in the process of creating, being validated and quotes expired)

| Show Home > Quote C                                                           |                      |         | 🖨 Print             |        |                 |         |           |        |
|-------------------------------------------------------------------------------|----------------------|---------|---------------------|--------|-----------------|---------|-----------|--------|
| My Quote (                                                                    | Centre               |         |                     |        |                 |         |           |        |
| Organization Training Demo Account V Quote # or Web Quote # or Your Reference |                      |         |                     |        |                 |         | Catalog # | Q      |
| Line Court Donate has                                                         | A March              | 20 D    | (0.5                | 00.0   | AH A            |         |           |        |
| Showing 1 of 1 Quotes. You                                                    | a can sort all the c | 30 Days | e clicking on the h | eader. | All Available * |         |           |        |
|                                                                               |                      |         | 5                   |        |                 |         |           |        |
| Available Draft                                                               | Requested            | Expired |                     |        |                 |         |           |        |
| Date Created                                                                  |                      | Web     | Quote #             |        | s               | itatus  |           | ^<br>_ |
| 21/05/2019                                                                    |                      | RQ2     | 96911               |        | R               | equeste | d         | -      |
| 4                                                                             |                      |         |                     |        |                 |         |           | - F    |

\* "All Available" Searches may result in extended wait times while we gather your quotes.

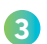

# By clicking on the web reference of your quotes, you can review them

| Information :                                                                                                    | Home > My (                                                                                       | Quotes > Requested                      | d Quote View       |        |               |                                                                                                    |                   | 6                 | Print |
|----------------------------------------------------------------------------------------------------|---------------------------------------------------------------------------------------------------|-----------------------------------------|--------------------|--------|---------------|----------------------------------------------------------------------------------------------------|-------------------|-------------------|-------|
| <ul> <li>Catalog prices</li> <li>Total price</li> <li>Amount</li> <li>Product<br/>availability</li> <li>Web quote<br/>number</li> </ul> | Requested Quote View<br>Web Quote Number: RQ296911<br>Your Reference: RQ296911<br>Quote Comments: |                                         |                    |        |               | Shipping Account Number: 50002658<br>Vwr Web System - Test Address<br>** Orders Raised On This Account **<br>** Are For Test Purposes Only **<br>** Piease Do Not Deliver **<br>Test Street<br>Test City , BHIS 1TD<br>GB |                   |                   |       |
| <ul> <li>Account number<br/>delivered</li> </ul>                                                                                        | Items in Your Quote                                                                               |                                         |                    |        |               |                                                                                                    |                   |                   |       |
|                                                                                                    | Part<br>Number                                                                                    | Description                             |                    | UOM    | List<br>Price | Unit<br>Price                                                                                                    | Extended<br>Price | Expected<br>Price | Qty   |
|                                                                                                    | 613-1450                                                                                          | TOOL CALIBRA<br>COLL. PIPETTE           | ATION FOR VWR<br>S | EA     |               | £26.40                                                                                                    | £26.40            | £0.00             | 1     |
|                                                                                                    | Availabi<br>External                                                                              | lity:<br>  Message:                     | Average Lead Time: | 3 Days |               |                                                                                                    |                   |                   |       |
|                                                                                                    | Send the<br>Requestor: cla                                                                        | e Quote:<br>iire.randazzo@vwr.<br>y to: | com                |        |               |                                                                                                    |                   |                   |       |

Back to Quotes

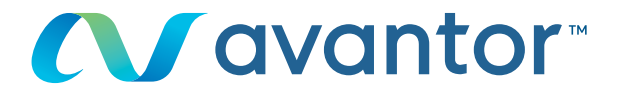

#### **EXPIRED QUOTE**

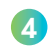

If your quote has expired, you can recalculate your quote by clicking 'recalculate the quote'

### My Quote Centre

| Organization Training Den                                                            | Catalog :       | #       |         |            |                 |           |          |  |  |
|--------------------------------------------------------------------------------------|-----------------|---------|---------|------------|-----------------|-----------|----------|--|--|
| Limit Search Results by:                                                             | 1 Week          | 30 Days | 60 Days | 90 Days    | All Available * |           |          |  |  |
| Showing 0 of 0 Quotes. You can sort all the column by double clicking on the header. |                 |         |         |            |                 |           |          |  |  |
| Available Draft Rea                                                                  | quested Expired | ł       |         |            |                 |           |          |  |  |
| Date Submitted                                                                       | Quote Nu        | mber    | Status  | Source     | Date Completed  |           | Action 🔶 |  |  |
| 29/06/2018 4040136704                                                                |                 | Expired | WEB 2   | 28/08/2018 | recalculate     | the quote |          |  |  |

\* "All Available" Searches may result in extended wait times while we gather your quotes.

## 5 When you click on 'recalculate the quote' you can:

- Change the quantity
- Add an article to your quote
- Download your products from a file

|                             | Home > Request a       | Quote                                                                   |              |                                            |             |                       |             |          | Print. |  |
|-----------------------------|------------------------|-------------------------------------------------------------------------|--------------|--------------------------------------------|-------------|-----------------------|-------------|----------|--------|--|
| MY ACCOUNT                  | Declue                 |                                                                         |              |                                            |             |                       |             |          |        |  |
| You have 🕕 Notifications    | - Reques               | st a Quo                                                                | le           |                                            |             |                       |             |          |        |  |
| Notification Settings       | Web Quote              | Number: RQ11823                                                         |              |                                            | Sh          | Ipping Accou          | Int Number: | 50032355 | •      |  |
| My Orders                   | -<br>Your R            | eference: RQ11793                                                       |              | ** Please Do Not Deliver **<br>Test Street |             |                       |             |          |        |  |
| Open Requisition            | Quote Comments:        |                                                                         |              |                                            |             | Test City<br>BH15 1TD |             |          |        |  |
| Order Reminders             | -                      |                                                                         |              |                                            |             |                       |             |          |        |  |
| Shopping Lists              | Items in Your G        | Quote                                                                   |              |                                            |             |                       |             |          |        |  |
| Personal Shopping Lists     | Expand All / Col       |                                                                         |              |                                            |             |                       |             |          |        |  |
| Frequently Ordered<br>Items | Bart Number            | Description                                                             | HOM          | List Drice                                 | Light Bries | Extended              | Expected    | Obr      |        |  |
| Custom Catalogs             | Part Number            | Description                                                             | UOM          | List Price                                 | Onic Price  | Price                 | Price       | Caty     |        |  |
| My Profile<br>Personal Info | -<br>□ <u>213-1124</u> | Beaker, low<br>form, with<br>spout, borosilicate<br>glass, 250ml 1 * 10 | 1 * 10 items | £35.70                                     | £41.50      | £41.50                | 0.0         | 1        | × [    |  |
| My Preferences              | Availabi               | lity:-                                                                  |              |                                            |             |                       |             |          |        |  |
| My Organisations            | 25 In-SI               | tock - VWR                                                              |              |                                            |             |                       |             |          |        |  |
| Shipping Options            | External               | Message:                                                                |              |                                            |             |                       |             |          |        |  |
| Payment Options             | -                      | ACETONE SUITABLE                                                        |              |                                            |             |                       |             |          |        |  |
| Order Options               | <u>1.00013.1000</u>    | EXCIPIENT                                                               | 1*11         | £28.50                                     | £40.30      | £40.30                | 0.0         | ] [      | *      |  |
| Line Level Data             |                        | EUR BP JPE NF 1* 11                                                     |              |                                            |             |                       |             |          |        |  |